# SLAMD 導入手順

2007年5月

日本 LDAP ユーザ会

関口 薫

## 目次

| 1 はじめに                   | 1 |
|--------------------------|---|
| 1.1 目的                   | 1 |
| 1.2 SLAMD とは             | 1 |
| 1.3 ソフトウェア環境             | 2 |
| 2 LDAP サーバのインストール、設定     | 2 |
| 2.1 SLAMDの設定             | 2 |
| 2.2 OpenLDAPの設定          | 3 |
| 3 SLAMD サーバのインストール、設定    | 3 |
| 3.1 JDK のインストール          | 3 |
| 3.2 SLAMDの設定             | 3 |
| 4 SLAMD クライアントのインストール、設定 | 4 |
| 4.1 JDK のインストール          | 4 |
| 4.2 SLAMD クライアントの設定      | 4 |
| 5 SLAMDによる検証             | 5 |
| 5.1 SLAMDのクライアント設定       | 5 |
| 5.2 SLAMDの検証実行           | 5 |

1はじめに

1.1 目的

本書は、オープンソースのベンチマークツール SLAMD を使用して性能試験を実施するための導入手順について解説します。

導入手順として、本書では SLAMD のインストール、設定と試験の実行方法について解説します。SLAMD が提供している ジョブやその設定方法についての詳細は、別途 SLAMD のドキュメント(http://www.slamd.com/documentation.shtml) を参照して下さい。

1.2 SLAMD とは

SLAMD は、Sun によって開発されたオープンソースのベンチマークツールであり、性能を測定することが可能なサーバ としては次のものがあります。

- LDAP サーバ
- Web サーバ
- メールサーバ
- RDB サーバ

SLAMD は、LDAP サーバ、SLAMD サーバ、SLAMD クライアントの3つのソフトウェアから構成されており、それぞれ以下の 役割を果たします。

LDAP サーバ:

LDAP サーバには、SLAMD サーバによって、SLAMD の設定情報や試験の実行結果が格納されます。

SLAMD サーバ:

SLAMD サーバは、SLAMD クライアントにジョブの実行を命令し、その試験結果を収集して、LDAP サーバに格納します。

● SLAMD クライアント:

SLAMD クライアントは、SLAMD サーバからの命令でジョブを実行し、試験対象のサーバに対してアクセス負荷を かけます。SLAMD クライアントは、複数台のマシンに分散させることが可能であり、台数を増加させることで、サ ーバに対するアクセス負荷を増加させることができます。

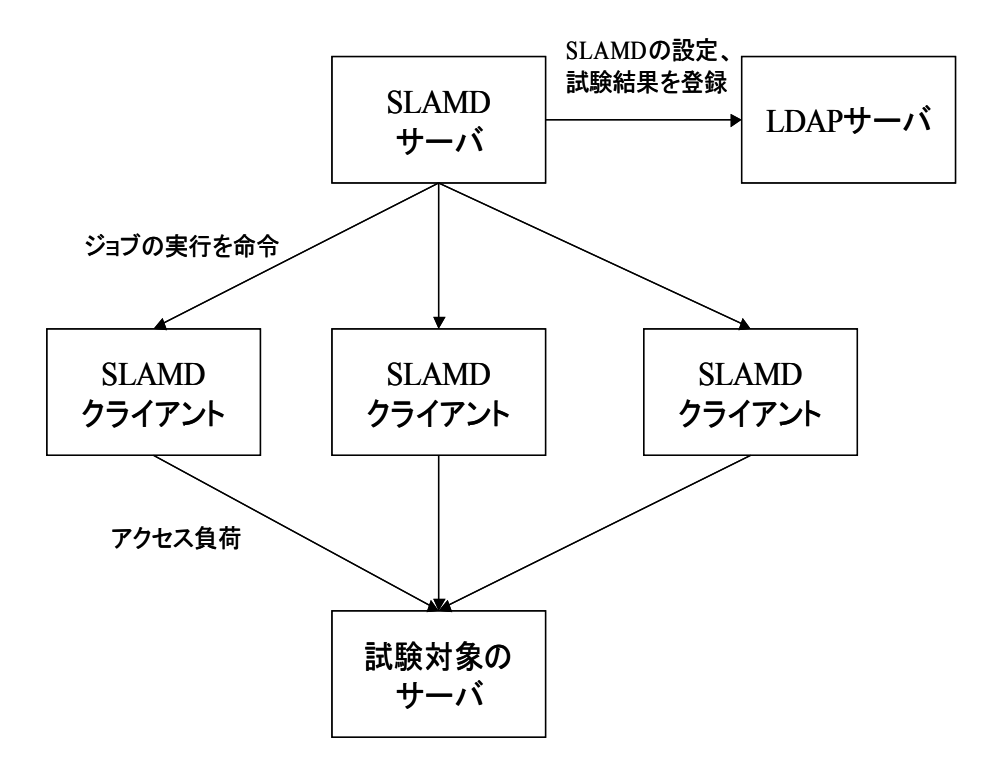

図 1:SLAMD システム構成

各ソフトウェアは、別々のマシンにインストールすることが推奨されていますが、1台のマシン上に同居させることも 可能です。

#### 1.3 ソフトウェア環境

本書で使用するソフトウェアとバージョンは、以下とします。

- OS: RedHat EL 5
- LDAP サーバ: OpenLDAP 2.3.27
- JDK: JDK 5.0 Update10
- SLAMD サーバ、クライアント : SLAMD 1.8.2

## 2 LDAP サーバのインストール、設定

2.1 SLAMDの設定

- SLAMDのサイト(http://www.slamd.com/download.shtml)からダウンロードしたSLAMDを展開します。
   # tar zxvf slamd-1.8.2.tar.gz
- SLAMDのOpenLDAP用設定ファイルを以下の場所にコピーします。

# cp slamd/conf/slamd.openldap.conf /etc/openldap

#### 2.2 OpenLDAPの設定

- OpenLDAP は RedHat EL 5 に含まれているものを使用します。
- OpenLDAPの設定ファイル/etc/openIdap/slapd.confに次のように設定を記述します。
   include /etc/openIdap/schema/core.schema

| pidfile  | /var/run/openIdap/slapd.pid  |
|----------|------------------------------|
| argsfile | /var/run/openIdap/slapd.args |
| database | bdb                          |
| suffix   | "o=SLAMD"                    |
| rootdn   | "cn=Manager,o=SLAMD"         |
| rootpw   | secret                       |
|          |                              |

directory /var/lib/ldap

include /etc/openldap/slamd.openldap.conf

```
    OpenLDAPを起動し、suffixのデータを登録します。
    # /etc/init.d/ldap start
    # ldapadd -x -D 'cn=Manager, o=SLAMD' -w secret -f suffix.lidf
    suffix.lidf
    dn: o=SLAMD
    objectClass: organization
```

o: SLAMD

## 3 SLAMD サーバのインストール、設定

3.1 JDK のインストール

- Sun のサイト (http://java.sun.com/products/archive/j2se/5.0\_10/index.html) からダウンロードした JDK 5.0 Update10 をインストールします。 # chmod +x jdk-1\_5\_0\_10-linux-i586-rpm.bin
  - # ./jdk-1\_5\_0\_10-linux-i586-rpm.bin

3.2 SLAMDの設定

- SLAMD のサイトからダウンロードした SLAMD を展開します。
   # tar zxvf slamd-1.8.2.tar.gz
- SLAMD サーバの起動スクリプトを環境に合わせて設定します。
  - # vi slamd/bin/startup.sh

次の行をコメントアウトまたは削除してください。

echo "PLEASE EDIT THE \$0 SCRIPT TO SPECIFY YOUR ENVIRONMENT CONFIGURATION"

exit 1

次の変数を設定してください。

- JAVA\_HOME : JDK のインストール先のディレクトリ。"/usr/java/jdk1.5.0\_10"に設定します。
- SLAMD サーバを起動します。
  - # ./slamd/bin/startup.sh
- SLAMD サーバ (http://<SLAMD サーバの IP アドレス>:8080/slamd) に Web ブラウザからアクセスし、LDAP サーバの設定を行います。

"Click here to access the SLAMD server configuration."のリンクをクリックし、次の各項目を設定してく ださい。

Config Directory Address
 LDAPサーバの IPアドレス。

• Config Directory Port

- LDAP サーバのポート番号。
- Config Directory Bind DN
   LDAP サーバに bind する際の DN。今回の設定では、" cn=Manager, o=SLAMD" になります。
- Config Directory Bind Password
   LDAP サーバに bind する際のパスワード。今回の設定では、"secret"になります。
- Config Directory Base DN
   SLAMDの設定や job に関する情報を配下に格納するエントリの DN。今回の設定では"o=SLMAD" になります。

## 4 SLAMD クライアントのインストール、設定

- 4.1 JDK のインストール
  - JDK 5.0 Update10をインストールします。
     # chmod +x jdk-1\_5\_0\_10-linux-i586-rpm.bin
     # ./jdk-1\_5\_0\_10-linux-i586-rpm.bin ソースファイルの展開
- 4.2 SLAMD クライアントの設定
  - ダウンロードした SLAMD Client を展開します。

# tar zxvf slamd\_client-1.8.2.tar.gz

- SLAMD クライアントの設定ファイルを環境に合わせて設定します。
  - # vi slamd\_client/slamd\_client.conf

次の行をコメントアウトまたは削除してください。

echo "PLEASE EDIT slamd\_client.conf TO SPECIFY YOUR ENVIRONMENT CONFIGURATION"

exit 1

#### 次の変数を設定してください。

○ JAVA\_HOME

JDK のインストール先ディレクトリ。"/usr/java/jdk1.5.0\_10"に設定します。

• MAX\_MEMORY

SLAMD クライアントが使用する最大メモリ容量(MB)。値を大きくすると、SLAMD クライアントの性能が向上 します。

- SLAMD\_ADDRESS
   SLAMD サーバのホスト名、または IP アドレス。
- SLAMD クライアントを起動します。
  - # ./slamd\_client/start\_client.sh &
  - # ./slamd\_client/start\_client\_manager.sh &

### 5 SLAMD による検証

5.1 SLAMD のクライアント設定

SLAMD サーバに Web ブラウザからアクセスし、SLAMD の状態設定を行います。
 左側メニューの"SLAMD Server Status"をクリックします。
 " Client Manager Listener Status"の"Request"にクライアント数(ジョブを実行する SLAMD クライアントのプロセス数)を設定して"submit"を押下します。
 以後、SLAMD で実行されるジョブはここで指定したクライアントに割り振られます。

#### 5.2 SLAMD の検証実行

- 左側メニューの"Schedule a Job"をクリックし、実行するジョブを選択します。
- ジョブのスケジュール画面で、ジョブの開始時間、終了時間を設定します。
  - $\circ$   $\,$  Start Time  $\,$

ジョブの実行時間。年月日時分秒の形式で指定します。

○ Stop Time

ジョブの終了時間。年月日時分秒の形式で指定します。

その他の設定については、SLAMDの"SLAMD Job Reference Guide"を参照してください。

| 🚰 Clone a Scheduled Job - S                                            | LAMD Distributed Load Generation E | ngine – Microsoft Internet Explorer |                        |          |
|------------------------------------------------------------------------|------------------------------------|-------------------------------------|------------------------|----------|
| ファイル( <u>F</u> ) 編集( <u>E</u> ) 表示( <u>V</u> ) おう                      | 気に入り(色) ツール(① ヘルプ(円)               |                                     |                        | <b>N</b> |
| 🕞 Ra - 🜔 • 💌 🛃 🄇                                                       | 🏠 🔎 検索 🤺 お気に入り 🥝 🍃                 | • 🎍 🖬 • 📴 🦓                         |                        |          |
| 7ドレス( <u>D</u> )                                                       |                                    |                                     | 💙 🄁 移動                 | リンク      |
|                                                                        | Show Advanced Scheduling C         | ptions                              |                        | ^        |
| Manage Jobs                                                            | Place in Folder                    | RHEL5                               |                        |          |
| » View Pending Jobs (0)                                                | Description                        | Search RHEL5                        | ]                      |          |
| <ul> <li>View Running Jobs (0)</li> <li>View Completed Jobs</li> </ul> | Start Time (YYYYMMDDhhmmss)        | 20070521124014                      | ]                      |          |
| <ul> <li>View Optimizing Jobs</li> </ul>                               | Stop Time (YYYYMMDDhhmmss)         |                                     | ]                      |          |
| <ul> <li>Search for Jobs</li> <li>Real Job Soldow</li> </ul>           | Duration                           |                                     |                        |          |
| <ul> <li>Real Job Folders</li> <li>Virtual Job Folders</li> </ul>      | Number of Clients *                | 5                                   | ]                      | =        |
| » Import Job Data                                                      | Monitor Clients if Available       |                                     |                        |          |
| <ul> <li>Export Job Data</li> <li>View Job Classes</li> </ul>          | Wait for Available Clients         |                                     |                        |          |
| » Add a New Job Class                                                  | Threads per Client *               | 100                                 | ]                      |          |
| » Install a Job Pack                                                   | Statistics Collection Interval     | 1                                   | ]                      |          |
| SLAMD Configuration                                                    |                                    |                                     |                        |          |
|                                                                        | Directory Server Address *         | 10.0.1.146                          |                        |          |
| SLAMD Server Status                                                    | Directory Server Port *            | 389                                 |                        |          |
| SLAMD License                                                          | Directory Base DN *                | dc=test,dc=com                      | ]                      |          |
|                                                                        | Bind DN *                          | cn=Manager,dc=test,dc=com           | ]                      |          |
|                                                                        | Bind Password                      | •••••                               |                        |          |
|                                                                        | Proxy As DN                        |                                     | ]                      |          |
|                                                                        |                                    |                                     |                        |          |
|                                                                        | Add Operation Frequency *          | 0                                   |                        |          |
|                                                                        | Compare Operation Frequency *      | 0                                   |                        |          |
|                                                                        | Delete Operation Frequency *       | 0                                   |                        | ~        |
| é                                                                      |                                    |                                     | 🚽 דארבאר איז 🖓 ארבאר א |          |

図 2:ジョブの実行スケジュール

ジョブの終了後、左側メニューの"View Completed Jobs"をクリックし、先程終了したジョブを選択します。
 ジョブの実行結果として、スループット (Overall Operations Attempted) や処理時間 (Overall Operation Time)が表示されます。

| 🚰 View Job Information – SLA                                                                                           | MD Distributed Load Generation F                                                  | ingine – Micros                                                                                                    | oft Internet I                             | xplorer                         |                                      |                     | <b>.</b> P <b>x</b>     |
|----------------------------------------------------------------------------------------------------|-----------------------------------------------------------------------------------|----------------------------------------------------------------------------------------------------|--------------------------------------------|---------------------------------|--------------------------------------|---------------------|-------------------------|
| ファイル(E) 編集(E) 表示(V) お気                                                                                                 | に入り(A) ツール(T) ヘルプ(H)                                                              |                                                                                                    |                                            |                                 | 1.000                                |                     | A*                      |
| G F3 - O - 🗙 💈 📢                                                                                                    | 🏠 🔎 検索 🌟 お気に入り 🧭                                                                  | 2· 🎍 🖻                                                                                                    | • 🔜 🦓                                      |                                 |                                      |                     |                         |
| アドレス( <u>D</u> )                                                                                                    |                                                                                   |                                                                                                    |                                            |                                 |                                      |                     | 💙 🄁 移動 リング              |
| Manage Jobs Schedule a Job View Pending Jobs (0) View Running Jobs (0) View Completed Jobs View Contractions           | Return to job folder RHEL5.<br>General Information<br>Job ID<br>Optimizing Job ID | 200705211322<br>(none specified)                                                                                                    | 214-06415727                               | ,                               |                                      |                     |                         |
| View Optimizing Sobs     Search for Jobs     Real Job Folders     Virtual Job Folders     Import Job Data              | Job Description<br>Job Type<br>Job Class<br>Current State                         | Search RHEL5<br>LDAP Load G<br>com sun slamd.<br>Stopped becau                                                                                                    | enerator<br>example.LDA<br>se the stop tim | PLoadJobClas:<br>e had been rea | s                                    |                     |                         |
| <ul> <li>Export Job Data</li> <li>View Job Classes</li> <li>Add a New Job Class</li> <li>Install a Job Pack</li> </ul> | Job Execution Data<br>Actual Start Time<br>Actual Stop Time<br>Actual Duration    | 05/21/2007 13<br>05/21/2007 13<br>747 seconds (1                                                                                                    | 24:31<br>37:00<br>2m 27s)                  |                                 |                                      |                     | _                       |
| SLAMD Configuration SLAMD Server Status                                                                                | Overall Operations Attempted                                                      | Count         Avg/Second         Avg/Interval         Std Dev         Corr         Coeff           10841407         18099.177         18099.177         291.801         0.023 |                                            |                                 |                                      |                     |                         |
| SLAMD License                                                                                                    | Overall Operation Time                                                            | Total<br>Duration<br>299364056                                                                                                    | Total<br>Count<br>10840908                 | Avg<br>Duration<br>27.614       | Avg<br>Count/Interval<br>18098.344   | Std<br>Dev<br>0.522 | Corr<br>Coeff<br>-0.050 |
|                                                                                                    | Types of Operations Attempted                                                     | Search<br>10841408 (10                                                                                                    | 0.000%)                                    |                                 |                                      |                     |                         |
|                                                                                                    | Result Codes                                                                      | 0<br>10850654 (10                                                                                                    | 0.000%)                                    |                                 |                                      |                     |                         |
|                                                                                                    | Search Attempts                                                                   | Count Av<br>10841407 18                                                                                                    | g/Second Av<br>099.177 180                 | g/Interval Std<br>099.177 291   | <b>Dev Corr Coeff</b><br>1.790 0.023 |                     |                         |
| ページが表示されました                                                                                                    |                                                                                   |                                                                                                    |                                            |                                 |                                      | 8                   | 71 コンピュータ               |

図 3:実行結果の表示

■ "Graph Statictics"ボタンを押下すると、実行結果のグラフが表示されます。

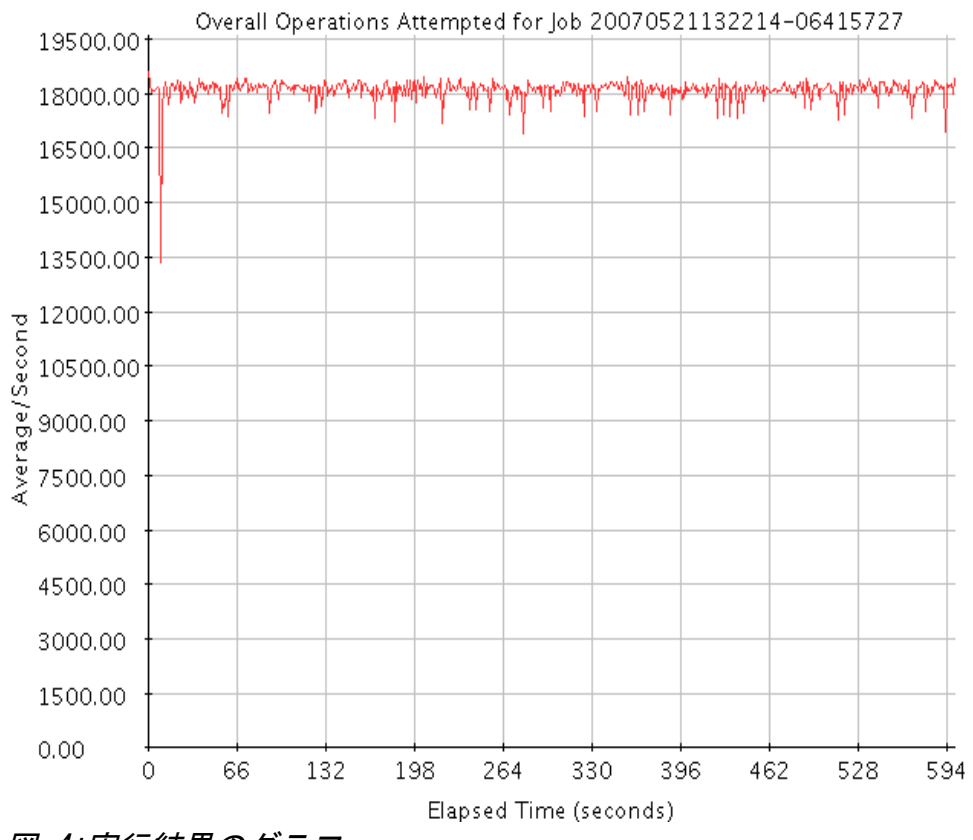

図 4:実行結果のグラフ

以上